## ỦY BAN NHÂN DÂN HUYỆN THANH THỦY

## CỘNG HÒA XÃ HỘI CHỦ NGHĨA VIỆT NAM Độc lập - Tự do - Hạnh phúc

tháng 3 năm 2022

Số: /UBND-YT V/v điều chỉnh, cập nhật hướng dẫn thực hiện trên Cổng thông tin COVID-19 tỉnh Phú Thọ

KHẨN

Kính gửi:

- Trưởng các phòng, cơ quan, đơn vị;

Thanh Thủy, ngày

- Chủ tịch UBND các xã, thị trấn.

Thực hiện Văn bản số 879/SYT-NVY&QLHN ngày 29/3/2022 của Sở Y tế tỉnh Phú Thọ về việc điều chỉnh, cập nhật hướng dẫn thực hiện trên Cổng thông tin COVID-19 tỉnh Phú Thọ. Để áp dụng một cách thống nhất, đồng bộ Cổng Thông tin F0 trên địa bàn. Chủ tịch UBND huyện yêu cầu Trưởng các phòng, cơ quan, đơn vị; Chủ tịch UBND các xã, thị trấn khẩn trương triển khai thực hiện một số nội dung sau:

### 1. Trưởng các phòng, cơ quan, đơn vị

Điều chỉnh, bổ sung một số nội dung liên quan đến quy trình triển khai Cổng thông tin F0 tỉnh Phú Thọ. Thống nhất quy trình chuẩn trong việc tiếp nhận người mắc COVID-19 khai báo và quản lý, theo dõi điều trị qua Cổng Thông tin F0 (*chi tiết tại Phụ lục 1, 3, 4 đính kèm*).

## 2. Trung tâm Y tế huyện

- Tiếp tục chỉ đạo Trạm Y tế các xã, thị trấn hoàn thiện hệ thống ứng dụng quản lý F0, F1 điều trị, cách ly tại nhà, nơi cư trú thông qua trang web <u>https://f0.phutho.vn</u>.

- Điều chỉnh biểu mẫu, quy trình ký số Quyết định cách ly (F0); Giấy xác nhận hoàn thành cách ly (*chi tiết tại Phụ lục 1, 3, 4 đính kèm*).

- Hướng dẫn quy trình xuất dữ liệu sang Cổng Giám định Bảo hiểm xã hội phục vụ người dân đăng ký cấp Giấy chứng nhận nghỉ hưởng chế độ Bảo hiểm xã hội (*Chi tiết tại Phụ lục 5 đính kèm*).

## 3. Trung tâm Văn hóa - Thể thao - Du lịch và Truyền thông

Phối hợp với UBND các các xã, thị trấn tiếp tục tăng cường truyền thông về hiệu quả sử dụng Cổng thông tin F0 tại địa chỉ <u>f0.phutho.vn</u> để người dân được biết và chủ động tự khai báo trên Cổng khi phát hiện mắc COVID-19 để được hỗ trợ, quản lý kịp thời.

## 4. Ủy ban nhân dân các xã, thị trấn

- Tiếp tục chỉ đạo Trưởng các khu dân cư, Tổ COVID-19 cộng đồng, các ban, ngành, đoàn thể và các lực lượng chức năng của địa phương thực hiện xác minh thông tin hành chính người mắc COVID-19 đang thường trú/tạm trú tại địa

bàn quản lý ngay sau khi Trạm Y tế bàn giao danh sách người dân khai báo mắc COVID-19.

- Điều chỉnh biểu mẫu, quy trình ký số Quyết định cách ly (F0); Giấy xác nhận hoàn thành cách ly (*chi tiết tại Phụ lục 1, 3, 4 đính kèm*). Ban Chỉ đạo phòng chống dịch các xã, thị trấn phê duyệt Quyết định cách ly (F0), Giấy xác nhận hoàn thành cách ly để tách số văn bản riêng không trùng lặp trên hệ thống Quản lý văn bản điều hành VNPT-iOffice.

- Việc ký số phê duyệt hai nội dung nêu trên được thực hiện trực tiếp trên Cổng thông tin F0 (*Chi tiết tại Phụ lục 2 đính kèm*).

Yêu cầu các phòng, đơn vị liên quan; UBND các xã, thị trấn khẩn trương tổ chức thực hiện./.

#### Nơi nhận:

#### - Như trên;

- TTHU, HĐND huyện;
- CT, các PCT UBND huyện;
- Thành viên BCĐ PCD Covid-19 huyện;
- Trung tâm VH-TT-DL&TT huyện;

- CVP, các PCVP;

- Lưu: VT.

## KT.CHỦ TỊCH PHÓ CHỦ TỊCH

Nguyễn Văn Đức

## Phụ lục 1.

# QUY TRÌNH

Tiếp nhận và hỗ trợ quản lý điều trị F0 tại nhà qua Cổng Thông tin F0

(Kèm theo Văn bản: /UBND-YT, ngày /3/2022 của UBND huyện Thanh Thủy)

| Bước    | Người thực hiện                                                              | Nội dung                                                                                                    |
|---------|------------------------------------------------------------------------------|----------------------------------------------------------------------------------------------------|
|         | I. KHAI B                                                                    | ÁO, QUẢN LÝ NGƯỜI MẮC COVID-19                                                                                                    |
| Bước 1  | Người mắc COVID-19                                                           | Khai báo y tế trên "Cổng Thông tin F0".<br>Đăng ký nhận bản giấy Quyết định cách ly y tế, Giấy xác nhận hoàn<br>thành cách ly, Giấy Chứng nhận nghỉ việc hưởng chế độ BHXH.                                                                                                    |
| Burác 2 | Trạm Y tế                                                                    | Gửi Danh sách F0 khai báo trên "Cổng Thông tin F0" cho Tổ COVID-<br>19 cộng đồng, Trưởng các khu dân cư, nhân viên y tế thôn bản, để<br>thực hiện xác minh F0 cư trú tại địa phương.                                                                                                    |
| Bube 2  | Tổ COVID-19 cộng đồng,<br>Trưởng các khu dân cư, nhân<br>viên y tế thôn bản, | Xác minh thông tin F0 cư trú tại địa phương theo Danh sách và phản hồi thông tin về Trạm Y tế.                                                                                                    |
|         | Trạm Y tế                                                                    | Xác minh, bổ sung thông tin F0 và xác nhận điều trị cho F0 trên "Cổng Thông tin F0".                                                                                                    |
| Bước 3  | UBND cấp xã                                                                  | <ul> <li>Văn thư UBND xã: Lấy số Quyết định và trình ký trên Cổng thông tin F0.</li> <li>Lãnh đạo UBND xã: Phê duyệt Quyết định cách ly F0 trực tiếp qua phần mềm thông qua tài khoản của UBND xã.</li> <li>Văn thư UBND xã: đóng dấu và phát hành Quyết định. Quyết định cách ly đối với F0 sẽ được đẩy tự động trên Cổng Thông tin F0.</li> </ul> |
|         | Người mắc COVID-19                                                           | Tải về bản điện tử Quyết định cách ly trên "Cổng Thông tin F0" bằng cách Tra cứu theo số điện thoại, năm sinh.                                                                                                    |
| Bước 4  | Tổ COVID-19 cộng đồng,<br>Trưởng các khu dân cư, cán<br>bộ y tế thôn bản,    | Gửi bản giấy Quyết định cách ly cho F0 đăng ký nhận tại nhà<br>(theo danh sách do Trạm Y tế chuyển).                                                                                                    |
|         |                                                                              | II. THEO DÕI Y TÉ                                                                                                    |
|         | Người mắc COVID-19                                                           | Trên "Cổng Thông tin F0", cập nhật kết quả tự theo dõi sức khỏe hằng ngày.                                                                                                    |
| Bước 5  | Trạm Y tế                                                                    | Trên "Cổng Thông tin F0", hằng ngày, theo dõi tình trạng cập nhật sức khỏe của F0; kịp thời hỗ trợ, tư vấn, theo dõi các trường hợp "bất thường về sức khỏe"/ hỗ trợ, chỉ định chuyển tuyến ngay (nếu cần).                                                                                                    |
|         | III. XÁC NHẬN                                                                | HOÀN THÀNH ĐIỀU TRỊ VÀ KHỔI BỆNH                                                                                                    |
|         | Người mắc COVID-19                                                           | Trên "Cổng Thông tin F0", cập nhật kết quả xét nghiệm COVID-19 sau 7 ngày điều trị.                                                                                                    |
| Bước 6  | Trạm Y tế                                                                    | Căn cứ kết quả xét nghiệm của F0<br>- Xác nhận hoàn thành điều trị nếu có kết quả âm tính vào ngày điều trị<br>thứ 7;<br>- Nếu ngày thứ 7 kết quả xét nghiệm dương tính thì:<br>+ Người đã tiêm đủ liều vắc xin hoàn thành điều trị vào thứ 10 hoặc;                                                                                                |

| Bước   | Người thực hiện                                                           | Nội dung                                                                                                    |  |  |  |  |  |
|--------|---------------------------------------------------------------------------|----------------------------------------------------------------------------------------------------|--|--|--|--|--|
|        |                                                                           | + Người chưa tiêm đủ liều vắc xin hoàn thành điều trị vào 14.                                                                                        |  |  |  |  |  |
| Bước 7 |                                                                           | - Văn thư UBND xã: Lấy số Phiếu hoàn thành cách ly và trình ký trên Cổng thông tin F0.                                                               |  |  |  |  |  |
|        | UBND cấp xã                                                               | <ul> <li>Lãnh đạo UBND xã: Phê duyệt trực tiếp qua phần mềm thông qua tài<br/>khoản của UBND xã.</li> </ul>                                          |  |  |  |  |  |
|        |                                                                           | <ul> <li>Văn thư UBND xã: đóng dấu và phát hành Quyết định. Quyết định<br/>cách ly đối với F0 sẽ được đẩy tự động trên Cổng Thông tin F0.</li> </ul> |  |  |  |  |  |
|        | Người mắc COVID-19                                                        | Tải về bản điện tử Giấy xác nhận hoàn thành cách ly trên "Cổng Thông tin F0" bằng cách Tra cứu theo số điện thoại, năm sinh.                         |  |  |  |  |  |
| Bước 8 | Tổ COVID-19 cộng đồng,<br>Trưởng các khu dân cư, cán<br>bộ y tế thôn bản, | Gửi bản giấy Xác nhận hoàn thành cách ly cho F0 đăng ký nhận tại nhà<br>(theo danh sách do Trạm Y tế chuyển).                                        |  |  |  |  |  |

Phụ lục 2.

"Phần mềm quản lý ca nhiễm Covid-19 điều trị tại nhà" Truy cập vào địa chỉ **f0.phutho.vn** 

Hoặc quét mã QR để truy cập

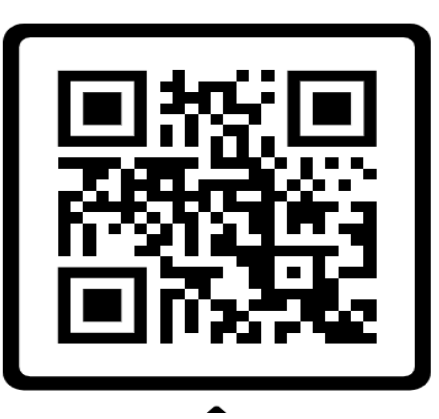

1. Cập nhật số quyết định

Cán bộ vào menu "Quản lý thông tin" => "Cập nhật số QĐ"

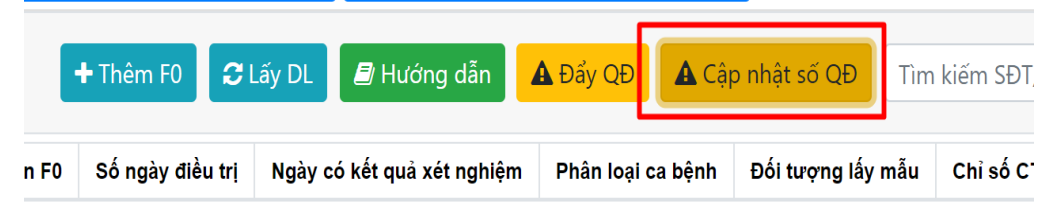

- Thao tác này chỉ làm một lần đầu tiên để cập nhật số quyết định bắt đầu của đơn vị mình.

| 🖋 Cập nhật số văn bản | ×     |
|-----------------------|-------|
| Số văn bản *          |       |
| 24                    |       |
| Ký Hiệu *             |       |
| QĐ-BCĐ                |       |
|                       |       |
| + Cập nhật 🛍 Đóng     | g lại |

- Nhập số văn bản và ký hiệu của đơn vị minh. Lưu ý số văn bản phải lớn hơn số văn bản hiện tại trên hệ thống.

- 2. Tạo file quyết định trình ký
- Chọn chức năng "Chưa in QĐCL" hoặc "Chưa in QĐHTCL"

|                                                                                                    |                      |          |           |                      |                                      |              |                 |              | н             | iên tại ở các LIBND phườn  | vo vã có thể chạck r | bon nhiều người -   |
|----------------------------------------------------------------------------------------------------|----------------------|----------|-----------|----------------------|--------------------------------------|--------------|-----------------|--------------|---------------|----------------------------|----------------------|---------------------|
|                                                                                                    | Xã Xuân Lộc 🔻        |          | Chở y     | tế xác nhận <b>0</b> | Đang điều trị 127                    |              | Chưa in QĐCL 16 |              |               | đạo ký phê duyệt QĐCL 16   | Văn thư đón          | g dấu phát hành 0   |
|                                                                                                    | Đã in QĐCL 111       |          | Chưa i    | in QÐHTCL 17         | Đã hoàn thành điều trị 1             | 90           | Dā HTCL trong 3 | ngày gần đây | 0             |                            |                      |                     |
|                                                                                                    |                      |          |           |                      |                                      |              |                 |              |               |                            |                      |                     |
| 🛛 go nie Co 🖉 🛛 Clap nhat thiong tim 🛛 Clap nhat thiac 🗸 Hoan thanh cach ty 🖶 tim nhaw CD HICLU 🕹 Xác nhàn đái n Đải ng QĐ HICL 🕮 F1 Cáng Nhà 🗎 In quyết định 🔹 🕂 Hoan thanh cach ty 🖶 Hương din                                                                                                    |                      |          |           |                      |                                      |              |                 |              |               |                            |                      |                     |
| ▲ Dây QĐ ▲ Cập nhật số QĐ Từn kiếm SĐ7/CM/ND/CCC Q Tìm kiếm SĐ7/CM/ND/CCC Q Tìm kiếm SĐ7/CM/ND/CCC Q TÌm kiếm SĐ7/CM/ND/CCC Q TÌm kiếm SĐ7/CM/ND/ |                      |          |           |                      |                                      |              |                 |              |               |                            |                      |                     |
|                                                                                                    | Họ tên               | Năm sinh | Giới tính | F1 cùng nhà          | Nơi ở hiện tại                       | Hình thức nh | in Tên file QĐ  | Tên file QĐ  | Số điện thoại | Ngày có kết quả xét nghiệm | Ngày công nhận F0    | Ngày hoàn thành các |
|                                                                                                    | VŨ THỦY LINH         | 2001     | Nữ        | Không có             | Khu 6, Xã Xuân Lộc, Huyện Thanh Thủy | Quyết định g | áy              |              | 0337108422    | 26/03/2022                 | 18/03/2022           |                     |
|                                                                                                    | NGUYĚN VĂN HÀ        | 1971     | Nam       | Không có             | Khu 6, Xã Xuân Lộc, Huyện Thanh Thủy | Quyết định g | áy              |              | 0369225106    | 26/03/2022                 | 18/03/2022           |                     |
|                                                                                                    | NGUYÊN THỊ THU HUYÊN | 2010     | Nữ        | Không có             | Khu 7, Xã Xuân Lộc, Huyện Thanh Thủy | Quyết định g | áy              |              | 0367763426    | 26/03/2022                 | 18/03/2022           |                     |
|                                                                                                    | NGUYÊN THỊ TÔNG      | 1958     | Nữ        | Không có             | Khu 4, Xã Xuân Lộc, Huyện Thanh Thủy | Quyết định g | áy              |              | 0398851804    | 26/03/2022                 | 18/03/2022           |                     |
|                                                                                                    | NGUYÊN VĂN QUÂN      | 1985     | Nam       | Không có             | Khu 8, Xã Xuân Lộc, Huyện Thanh Thủy | Quyết định g | áy              |              | 0968843484    | 26/03/2022                 | 18/03/2022           |                     |
|                                                                                                    | TÓNG ĐÌNH HIỆP       | 2012     | Nam       | Không có             | Khu 3, Xã Xuân Lộc, Huyện Thanh Thủy | Quyết định g | áy              |              | 0349630059    | 26/03/2022                 | 17/03/2022           |                     |
|                                                                                                    | LÊ VĂN TOÀN          | 1968     | Nam       | Không có             | Khu 1, Xã Xuân Lộc, Huyện Thanh Thủy | Quyết định g | áy              |              | 0988256199    | 24/03/2022                 | 18/03/2022           |                     |
|                                                                                                    | PHÙNG THI DÏNH       | 1958     | NŰ        | Không có             | khu 2, Xã Xuân Lộc, Huyên Thanh Thủy | Quyết đinh g | áv              |              | 0389072179    | 25/03/2022                 | 17/03/2022           |                     |

- Chọn công dân cần tạo quyết định bấm "Tạo file QĐ. Hệ thống sẽ tự động tạo file quyết định và hiển thị.

- Sau khi tạo xong, hệ thống sẽ tự động đưa công dân sang trạng thái "Chờ lãnh đạo ký phê duyệt".

## 3. Lãnh đạo ký phê duyệt.

- Chọn tab chức năng "Lãnh đạo ký phê duyệt".

| họn li        | on In nhiều QĐ đá tải nhiều QĐ cùng lúc. Sau khi đấy file quyết định thành công vui lòng kiếm tra cót tên file quyết định, nếu có tên file như vậy là đã thành công |          |                            |             |                            |                   |              |                                |                 |                           |               |            |                              |                   |                     |                    |
|---------------|----------------------------------------------------------------------------------------------------|----------|----------------------------|-------------|----------------------------|-------------------|--------------|--------------------------------|-----------------|---------------------------|---------------|------------|------------------------------|-------------------|---------------------|--------------------|
| Xã Xuân Lộc 🍷 |                                                                                                    |          | Chờ y tế xác nhận <b>0</b> |             |                            | Đang điều trị 128 |              |                                | Chưa in QĐCL 17 |                           | ao ký phê duy | ét QDCL 1  | Văn thư đóng dấu phát hành 1 |                   | bhát hành <b>16</b> |                    |
|               | Đã in QĐCL 111 Chưa in QĐHTCL 17                                                                                                    |          |                            |             | Đã hoàn thành điều trị 190 |                   |              | Đã HTCL trong 3 ngày gần đây 0 |                 |                           |               |            |                              |                   |                     |                    |
|               |                                                                                                    |          |                            | ⊖ Lãnh đạo  | ký phê duyệt               | 🕒 Cập nhậ         | t thông tin  | \rm Cập nhật khác              | F1 Cùng l       | Nhà 🔒 In quyết định 🔹     | + Thêm F0     | C Lấy DL   | 🖻 Hướng dẫn                  | A Đẩy QĐ          | <b>▲</b> Cập        | nhật số QĐ         |
|               |                                                                                                    |          |                            |             |                            |                   |              |                                |                 |                           |               | Tim kiếm S | DT/CMND/CCC                  | <b>Q</b> Tìm kiếm | 👁 Tra ci            | ứu công dân        |
|               | Họ tên                                                                                                    | Nām sinh | Giới tính                  | F1 cùng nhà | N                          | ơi ở hiện tại     |              | Hình thức nhận                 | Tên file QĐCL   | Trạng thái                | Số điện thoại | Ngày có kế | t quả xét nghiệm             | Ngày công nhậ     | n FO N              | igày hoàn thành ci |
|               | VŨ ĐẦNG KHO                                                                                                    | 2016     | Nam                        | Không có    | Khu 4, Xã Xuân             | Lộc, Huyệ         | n Thanh Thủy | Quyết định giấy                |                 | Chờ lãnh đạo ký phê duyệt | 0976056968    | 26/03/2022 |                              | 26/03/2022        |                     |                    |
|               |                                                                                                    | -        |                            |             |                            |                   |              |                                |                 |                           |               |            | Trang                        | dâu 📢             | 1 ₩                 | Trang cuối         |

- Chọn vào công dân cần ký phê duyệt chọn "Lãnh đạo ký phê duyệt".

- Thực hiện ký số như thông thường.

- Sau khi bấm hoàn thành, hệ thống sẽ tự động tải file đã ký phê duyệt và chuyển sang trạng thái "Chờ văn thư đóng dấu phát hành".

## 4. Văn thư đóng dấu phát hành.

- Chọn tab chức năng "Văn thư đóng dấu phát hành".
- Chọn vào công dân cần đóng dấu chọn "Văn thư đóng dấu phát hành".

| Xã Xuân Lộc 👻     |          | Chờ y ti    | í xác nhận <b>O</b> | Đang điều trị 127                                      | Chưa in                           | QDCL 16                 | Lãnh đạo ký ph                       | ê duyệt QĐCL 0 | Văn thư đóng dấu phát hành 16 |             |  |
|-------------------|----------|-------------|---------------------|--------------------------------------------------------|-----------------------------------|-------------------------|--------------------------------------|----------------|-------------------------------|-------------|--|
| Đã in QĐCL 111    |          | Chưa in     | QDHTCL 17           | Đã hoàn thành điều trị 190                             | Đã HTCL trong                     | 3 ngày gần đây <b>0</b> |                                      |                | 0                             |             |  |
|                   |          | ⊖ Văn thư k | ý phát hành         | 🗈 Cập nhật thông tin 🛛 🛛 Cập nhật khảo                 | c 🛅 F1 Cùng Nhà 🔒                 | In quyết định 🔻         | + Thêm FO 🛛 C Lấy l                  | DL 🖉 Hướng di  | in 🛕 Đấy QĐ 🛕 Cập             | nhật số QĐ  |  |
|                   |          |             |                     |                                                        |                                   |                         | Tim kie                              | m SÐT/CMND/CO  | Q Tim kiếm 🔍 👁 Tra củ         | u công dân  |  |
| Họ tên            | Năm sinh | Giới tính   | F1 cùng nhà         | Nơi ở hiện tại<br>Như 2, Xe Xuan Lýo, Huyện Thanh Thuy | Hình thức nhận<br>Quyct Qian giay | Tên file QĐCL           | Trạng thái<br>chiố văn thủ kỳ dòng đ | Số điện thoại  | Ngày có kết quả xét nghiệm    | Ngày công n |  |
| NGUYÊN VĂN NGỌC   | 1971     | Nam         | Không có            | Khu 8, Xã Xuân Lộc, Huyện Thanh Thủy                   | Quyết định giấy                   |                         | Chờ văn thư ký đóng d                | áu 0343971588  | 25/03/2022                    | 25/03/2022  |  |
| NGUYÊN THỊ HẠU    | 1992     | Nữ          | Không có            | Khu 6, Xã Xuân Lộc, Huyện Thanh Thủy                   | Quyết định văn bản điện t         | ů                       | Chờ văn thư ký đóng d                | áu 0386187237  | 25/03/2022                    | 25/03/2022  |  |
| NGUYÊN MINH VŨ    | 2019     | Nam         | Không có            | Khu 6, Xã Xuân Lộc, Huyện Thanh Thủy                   | Quyết định giấy                   |                         | Chờ văn thư ký đóng d                | au 0386187237  | 25/03/2022                    | 25/03/2022  |  |
| PHẠM LÊ QUỐC DŨNG | 2011     | Nam         | Không có            | Khu 5, Xã Xuân Lộc, Huyện Thanh Thủy                   | Quyết định giấy                   |                         | Chờ văn thư ký đóng d                | áu 0967374320  | 25/03/2022                    | 25/03/2022  |  |
| NGUYẾN THỊ LỘC    | 1957     | NO          | Không có            | Khu 4, Xã Xuân Lộc, Huyện Thanh Thủy                   | Quyết định giấy                   |                         | Chờ văn thư ký đóng d                | au 0354567933  | 25/03/2022                    | 25/03/2022  |  |
|                   | 2019     | NO          | Không có            | Khu 3. Xã Xuân Lộc, Huyện Thanh Thủy                   | Quyết định giấy                   |                         | Chờ văn thư ký đóng d                | au 0989764482  | 25/03/2022                    | 25/03/2022  |  |
| I NGUYEN TUỆ LAM  | 2010     |             | ranong oo           |                                                        |                                   |                         | , ,                                  |                |                               |             |  |

- Thực hiện ký số như thông thường.

- Sau khi bấm hoàn thành, hệ thống sẽ tự động tải file đã đóng dâu và chuyển sang trạng thái "Hoàn thành phát hành". Lúc này quyết sẽ được tự động chuyển sang trạng thái đã in quyết định, người dân có thể sử dụng chức năng tra cứu để tải quyết định về.

6

Phụ lục 3.

MÃU QUYẾT ĐỊNH CÁCH LY Y TẾ TẠI NHÀ

(Kèm theo Văn bản: /UBND-YT, ngày /3/2022 của UBND huyện Thanh Thủy)

# UBND ...CỘNG HÒA XÃ HỘI CHỦ NGHĨA VIỆT NAMBAN CHỈ ĐẠO PCD COVID-19Độc lập - Tự do - Hạnh phúc

Số: ...../QĐ-BCĐ

....., ngày tháng năm 2022

QUYẾT ĐỊNH Áp dụng biện pháp cách ly y tế tại nhà/nơi lưu trú đối với người mắc COVID-19 (F0) trên địa bàn

#### TRƯỞNG BAN CHỈ ĐẠO PHÒNG CHỐNG DỊCH COVID-19 ...

Căn cứ Luật Tổ chức chính quyền địa phương ngày 19/6/2015; Luật sửa đổi, bổ sung một số điều của Luật Tổ chức Chính phủ và Luật Tổ chức chính quyền địa phương năm 2019;

Căn cứ Luật Phòng, chống bệnh truyền nhiễm năm 2007;

Căn cứ Nghị định số 101/2010/NĐ-CP, ngày 30/9/2010 của Chính phủ quy định chi tiết thi hành một số điều của Luật phòng, chống bệnh truyền nhiễm về áp dụng biện pháp cách ly y tế, cưỡng chế cách ly y tế và chống dịch đặc thù trong thời gian có dịch;

Căn cứ Quyết định số 250/QĐ-BYT, ngày 28/01/2022 của Bộ Y tế về việc ban hành "Hướng dẫn chẩn đoán và điều trị COVID-19";

Căn cứ Quyết định số 604/QĐ-BYT, ngày 14/3/2022 của Bộ Y tế về việc ban hành "Hướng dẫn quản lý tại nhà đối với người mắc COVID-19";

Căn cứ Quyết định số 616/QĐ-BYT, ngày 15/3/2022 của Bộ Y tế về việc đính chính Quyết định số 604/QĐ-BYT, ngày 14/3/2022 của Bộ trưởng Bộ Y tế ban hành "Hướng dẫn quản lý tại nhà đối với người mắc COVID-19";

Căn cứ Văn bản số 377/SYT-NVY&QLHN, ngày 10/02/2022 của Sở Y tế tỉnh Phú Thọ về việc tăng cường có hiệu quả công tác, quản lý, điều trị người bệnh COVID-19 tại nhà/nơi cư trú;

Xét đề nghị của Trạm trưởng Trạm Y tế .....,

## QUYẾT ĐỊNH:

Điều 1. Áp dụng biện pháp cách ly y tế tại nhà/nơi lưu trú đối với:

Ông/Bà:....; Giới tính: Nam/Nữ. Ngày/tháng/năm sinh: .... / ..... Số điện thoại:..... Số CMND / CCCD / Hộ chiếu :...... Quốc tịch..... Địa chỉ lưu trú: Địa chỉ cách ly: Chủ hộ: Năm sinh:

Lý do cách ly: người mắc COVID-19 (F0) điều trị tại nhà/nơi lưu trú.

Ngày xét nghiệm test nhanh/PCR dương tính:...../...../

Thời gian thực hiện cách ly: kể từ ngày...../......đến khi có xác nhận hoàn thành cách ly y tế tại nhà/nơi lưu trú. Trong thời gian áp dụng biện pháp cách ly y tế tại nhà/nơi lưu trú, Ông/Bà...... và chủ hộ/người chăm sóc/người ở cùng nhà phải tuân thủ đúng các nội dung đã cam kết về thực hiện các biện pháp cách ly tại nhà phòng, chống bệnh COVID-19. Người mắc COVID-19 khi có dấu hiệu chuyển nặng phải thông báo ngay cho nhân viên y tế để được hướng dẫn và điều trị kịp thời.

**Điều 2.** Giao Tổ chăm sóc người nhiễm COVID-19 tại cộng đồng khu/số ....., các tổ chức đoàn thể ...... là đơn vị tiếp nhận và hướng dẫn cách ly y tế theo quy định.

**Điều 3.** Quyết định này có hiệu lực kể từ ngày áp dụng biện pháp cách ly. Các ông/bà có tên tại **Điều 1**, Trạm Y tế xã .....; Tổ COVID-19 cộng đồng khu ....; các ban ngành, tổ chức, đoàn thể xã...... và các đồng chí liên quan căn cứ, thực hiện./.

#### Nơi nhận:

Như Điều 3;
UBND huyện (để b/cáo);
Phòng Y tế huyện (để b/cáo);
TT: ĐU, HĐND ... (để b/cáo);
CT và các PCT;
Lưu: VT.

#### TM. BAN CHỈ ĐẠO KT.TRƯỞNG BAN CHỈ ĐẠO PHÓ TRƯỞNG BAN

... CHỦ TỊCH UBND ...

#### Phụ lục 4. MẫU GIẤY CHỨNG NHẬN HOÀN THÀNH CÁCH LY Y TẾ TẠI NHÀ (Kèm theo Văn bản: //UBND-YT, ngày /3/2022 của UBND huyện Thanh Thủy)

## CỘNG HÒA XÃ HỘI CHỦ NGHĨA VIỆT NAM Độc lập - Tự do - Hạnh phúc

Số: /BCĐ-GXN

....., ngày tháng năm 2022

### GIẤY XÁC NHẬN HOÀN THÀNH CÁCH LY Y TẾ TẠI NHÀ/NƠI LƯU TRÚ

## BAN CHỈ ĐẠO PHÒNG CHỐNG DỊCH COVID-19 XÃ ...

|                                                                                                    | Căn cứ Quyết định cách ly số :/QĐ-                                                                                      | BCĐ, ngày//2022 xác nhận:         |  |  |  |  |  |  |  |  |  |  |
|----------------------------------------------------------------------------------------------------|----------------------------------------------------------------------------------------------------|-----------------------------------|--|--|--|--|--|--|--|--|--|--|
|                                                                                                    | Ông/Bà:                                                                                                    | Giới tính: Nam/Nữ.                |  |  |  |  |  |  |  |  |  |  |
|                                                                                                    | Ngày/tháng/năm sinh: / / Số đ                                                                                           | iện thoại:                        |  |  |  |  |  |  |  |  |  |  |
|                                                                                                    | Số CMND / CCCD / Hộ chiếu :                                                                                             | Quốc tịch                         |  |  |  |  |  |  |  |  |  |  |
|                                                                                                    | Địa chỉ lưu trú:                                                                                                    |                                   |  |  |  |  |  |  |  |  |  |  |
|                                                                                                    | Địa chỉ cách ly:                                                                                                    |                                   |  |  |  |  |  |  |  |  |  |  |
|                                                                                                    | ia chỉ cách ly:<br>ý do cách ly: người mắc COVID-19 (F0) điều trị tại nhà.<br>gày xét nghiệm test nhanh/PCR dương tính: |                                   |  |  |  |  |  |  |  |  |  |  |
|                                                                                                    | Ngày xét nghiệm test nhanh/PCR dương tính:                                                                              |                                   |  |  |  |  |  |  |  |  |  |  |
| Lý do cách ly: người mặc COVID-19 (F0) điều trị tại nhà.<br>Ngày xét nghiệm test nhanh/PCR dương tính:<br>ĐÃ HOÀN THÀNH CÁCH LY Y TẾ TẠI NHÀ/NƠI LƯU TRÚ:<br>Thời gian thực hiện cách ly: từ ngày/ |                                                                                                    |                                   |  |  |  |  |  |  |  |  |  |  |
| ngày                                                                                                    | Thời gian thực hiện cách ly: t                                                                                          | ừ ngày/ đến hết                   |  |  |  |  |  |  |  |  |  |  |
|                                                                                                    | Diễn biến sức khỏe trong thời gian cách ly: .                                                                           |                                   |  |  |  |  |  |  |  |  |  |  |
|                                                                                                    | Kết quả xét nghiệm kể từ ngày áp dụng biện                                                                              | pháp cách ly:                     |  |  |  |  |  |  |  |  |  |  |
|                                                                                                    | Ngày kết quả                                                                                                    |                                   |  |  |  |  |  |  |  |  |  |  |
|                                                                                                    | □ Test nhanh                                                                                                    | □ PCR                             |  |  |  |  |  |  |  |  |  |  |
|                                                                                                    | Đề nghị ông/bà tiếp tục thực hiện tự theo dõi                                                                           | i sức khỏe 07 ngày, thực hiện 5K. |  |  |  |  |  |  |  |  |  |  |

### TM. BAN CHỈ ĐẠO KT.TRƯỞNG BAN CHỈ ĐẠO PHÓ TRƯỞNG BAN

... CHỦ TỊCH UBND ... Phụ lục 5.

"Phần mềm quản lý ca nhiễm Covid-19 điều trị tại nhà" Truy cập vào địa chỉ **f0.phutho.vn** 

Hoặc quét mã QR để truy cập

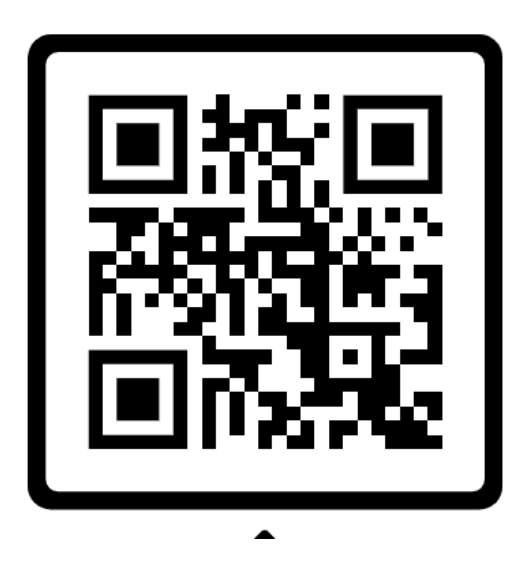

## 1. Menu thao tác

- Cán bộ vào menu "Quản lý thông tin" => "Xuất file BHXH"

| NG DIỄN BIẾN DỊ | СН - | QUẢN LÝ              | -          |                       |        |  |  |  |
|-----------------|------|----------------------|------------|-----------------------|--------|--|--|--|
|                 |      | Quản lý thô          | ong tin F0 |                       |        |  |  |  |
|                 |      | Xuất file B⊦         | IXH        |                       |        |  |  |  |
| 23/03/2022      |      | Thống kê             |            | y hoàn thành điều trị |        |  |  |  |
|                 |      | Dashboard số liệu F0 |            |                       |        |  |  |  |
| MA_BS MA_       |      | SOBHXH               | MA_T       | HE                    | HO_TEN |  |  |  |

- Chức năng tổng quan: Giúp đẩy thông tin về số bảo hiểm, ngày bắt đầu và kết thúc điều trị từ hệ thống F0 sang cổng thông tin giám định bảo hiểm thông qua chức năng import file excel.

## 2. Thêm thông tin bác sỹ

- Chọn chức năng "Thêm bác sỹ"

| ~ E    | Bác sỹ: M | A_BV: 25052 Mã BS: 0002868/PT-CCHN Tên BS: Nguyễn Thị Lt 🗸  |  |  |  |  |  |  |  |  |
|--------|-----------|-------------------------------------------------------------|--|--|--|--|--|--|--|--|
|        |           | <b>Q</b> Lấy Dữ Liệu Xuất Excel + Thêm bác sỹ               |  |  |  |  |  |  |  |  |
| (_SINH | GIOI_TINH | PP_DIEUTRI                                                  |  |  |  |  |  |  |  |  |
|        | 2         | Covid-19 xác định (có kết quả xét nghiệm khẳng định SARS-Co |  |  |  |  |  |  |  |  |
|        | 1         | Covid-19 xác định (có kết quả xét nghiệm khẳng định SARS-Co |  |  |  |  |  |  |  |  |
|        | 2         | Covid-19 xác định (có kết quả xét nghiệm khẳng định SARS-Co |  |  |  |  |  |  |  |  |

- Cửa sổ thông tin hiện lên, nhập đầy đủ thông tin. Lưu ý các trường thông tin này được lấy trên hệ thống thông tin giám định bảo hiểm xã hội.

| × |
|---|
|   |
|   |
|   |
|   |
|   |
|   |
| y |
|   |

- Bấm Thêm bác sỹ.

- Các thông tin về Mã BV, Mã và tên bác sỹ đã có sẵn trên cổng giám định bảo hiểm xã hội.

## 3. Lấy danh sách giám định.

- Chọn khoảng thời gian cần lấy.
- Loại ngày: Ngày hoàn thành điều trị.
- Chọn thông tin bác sỹ sẽ xuất thông tin.

- Trong trường hợp muốn tìm kiếm theo mã thẻ BHXH nhập vào phần thông tin tra cứu.

- Chọn lấy dữ liệu.
- Thông tin dữ liệu xuất ra, ta chọn "xuất excel"

| Từ ngà | y: 23/03      | /2022        | Đến ngà | y: 23/03/2022   | 🗊 Loại Ngày | r: 1: Ngày hoàn th | aanh điều trị        | ~         | Bác sỹ: M | A_BV: 25052 Mã BS: 0002868/PT-CCHN Tên BS: Nguyễn   |
|--------|---------------|--------------|---------|-----------------|-------------|--------------------|----------------------|-----------|-----------|-----------------------------------------------------|
| Nhập   | thông tin tra | a cứu        |         |                 |             |                    |                      |           |           | Q Lấy Dữ Liệu Xuất Excel + Thê                      |
| STT    | MA_CT         | SO_KCB       | MA_BV   | MA_BS           | MA_SOBHXH   | MA_THE             | HO_TEN               | NGAY_SINH | GIOI_TINH | PP_DIEUTRI                                          |
| 1      |               | F0BHXH324299 | 25052   | 0002868/PT-CCHN | 2508003071  |                    | NGUYËN THỊ MINH HIÈN | 1970      | 2         | Covid-19 xác định (có kết quả xét nghiệm khẳng định |
| 2      |               | F0BHXH326047 | 25052   | 0002868/PT-CCHN | 2717105803  |                    | TRÀN TIÉN ĐẠT        | 1994      | 1         | Covid-19 xác định (có kết quả xét nghiệm khẳng định |
| 3      |               | F0BHXH324522 | 25052   | 0002868/PT-CCHN | 2520072214  | Hs4252520072214    | NGUYĔN THẢO PHƯƠNG   | 2009      | 2         | Covid-19 xác định (có kết quả xét nghiệm khẳng định |
| 4      |               | F0BHXH324481 | 25052   | 0002868/PT-CCHN | 2508012054  | DN4252508012054    | NGUYĒN THỊ THỦY HÀNG | 1983      | 2         | Covid-19 xác định (có kết quả xét nghiệm khẳng định |
|        |               |              |         |                 |             |                    |                      |           |           |                                                     |

# 4. Đẩy thông tin sang Cổng giám định BHXH

 Vào menu "Cấp chứng từ" => "Giấy chứng nhận nghỉ việc hưởng BHXH" => "Import Excel"

| Từ ngày chững từ:<br>Trạng thái yêu cầu: | 24/12/2021<br>Tất cả                                  |                                                                                                    |                          |                           |        |                   |         |                     |           |             |        |              |  |
|------------------------------------------|-------------------------------------------------------|----------------------------------------------------------------------------------------------------|--------------------------|---------------------------|--------|-------------------|---------|---------------------|-----------|-------------|--------|--------------|--|
| Số seri:                                 | Để tìm kiếm đượ                                       | ợc nhiều hơn, hãy ngăn cách                                                                                                 | các số seri bởi dấu , ví | dụ: 1,2,3 (Tối đa 100 số) |        | Mã BHXH<br>Họ tên | Luu     | Chí Cương Ngày sinh | DN4       | 05/10/1995  |        |              |  |
| Mã bhxh:                                 | Để tìm kiếm đượ                                       | Nế từn kiếm được nhiều hơn, hây ngân cách các mã bhah bởi dầu, ví dự: 1,2,3 (Tối đa 100 số) Giới tính Năm Seri 250522200564 |                          |                           |        |                   |         |                     |           |             |        | 250522200654 |  |
|                                          | C Tim kidm 🕜 Thêm mói 🗙 Xôa nhiều dông 🙀 Import Excel |                                                                                                    |                          |                           |        |                   |         |                     |           |             |        |              |  |
| 🔲 т                                      | Tác vụ                                                | Số seri                                                                                                    | Mā số BH                 | Mā thẻ                    | Họ tên | Ngày sinh         | Giới tí | nh                  | Chẩn đoán | Mā chứng từ | Mẫu số | Đ            |  |
|                                          |                                                       | 9                                                                                                    | 9                        | 9                         |        | 9                 |         |                     |           | 9           | 9      |              |  |

- Sau đó chọn file excel => ấn Lưu.

|           | 9           | 9       |               |                |   |               | -                 |                |                                          |
|-----------|-------------|---------|---------------|----------------|---|---------------|-------------------|----------------|------------------------------------------|
| 516000532 | FILE IMPORT |         |               |                |   |               |                   | ×              | l-19 xác địn<br>m khẳng địi<br>g tính)   |
| 203001841 |             | dsbh202 | 2-03-24.xlsx  | X Chọn văn bảr |   | Tải tập tin e | excel mẫu tại đây |                | I-19, xác địr<br>m khẳng địi<br>g tính). |
| 511012907 |             |         | <u>L</u> u    | <u>u</u>       |   |               |                   | uuui           | l-19, xác địr<br>m khẳng địi<br>g tính). |
| 508012054 | DN42525080  | 12054   | Nguyễn Thị Th | núy Hằng       | 1 | 0/08/1983     | Nữ                | Covie<br>nghiệ | d-19 xác địn<br>ềm khẳng địi             |

- Hệ thống báo Thành công.

| Thông báo                                                                                                    | ×             |
|----------------------------------------------------------------------------------------------------|---------------|
| Tiếp nhận thành công!<br>Mã giao dịch: PL07_EXCEL25052_47E220B0-2AC3-45DA-9E2E-A3F0823EC772, thời gia<br>24/03/2022 09:36:42 | an tiếp nhận: |
|                                                                                                    | OK            |

Kiểm tra hồ sơ vừa đẩy lên bằng cách vào menu: Cấp chứng từ => hồ sơ chứng từ => Kết quả xử lý hồ sơ.

| Việt liên các mã giao dịch ngăn cách nhau bởi dâu ; để tim kiểm được nhiều mã giao dịch cùng một lúc, (tối đa 100 mã) |                                              |                     |          |                                                      |             |               |              |                 |  |  |
|----------------------------------------------------------------------------------------------------|----------------------------------------------|---------------------|----------|------------------------------------------------------|-------------|---------------|--------------|-----------------|--|--|
| STT                                                                                                    | Loại chứng từ                                | Ngày gửi            | Mā cskcb | Mã giao dịch                                         | Số lượng hs | Số hồ sơ đúng | Số hồ sơ lỗi | Số hồ sơ đã xóa |  |  |
|                                                                                                    | *                                            | * 9                 | 9        | 9                                                    |             |               |              |                 |  |  |
| 1                                                                                                    | Giấy chứng nhận nghỉ<br>hưởng BHXH gửi excel | 24/03/2022 09:36:42 | 25052    | PL07_EXCEL25052_47E220B0-2AC3-45DA-9E2E-A3F0823EC772 | 1           | 1             |              |                 |  |  |
| 2                                                                                                    | Giấy chứng nhận nghỉ<br>hưởng BHXH gửi excel | 24/03/2022 09:26:59 | 25052    | PL07_EXCEL25052_CFE1CD8C-332A-4754-BBE7-9AEC2E79EBB9 | 1           | 1             |              |                 |  |  |
| 3                                                                                                    | Giấy chứng nhận nghỉ<br>hưởng BHXH gửi excel | 24/03/2022 08:05:37 | 25052    | PL07_EXCEL25052_A6988F10-025B-4876-B5EB-6C1975DB6EE5 | 1           | 1             |              |                 |  |  |
|                                                                                                    |                                              |                     |          |                                                      |             |               |              |                 |  |  |

- Ta thấy số lượng hồ sơ đúng bằng số lượng hồ sơ như vậy là việc import đã thành công, không bị lỗi.

- Bấm vào cột mã giao dịch để xem thông tin chi tiết.

 STT
 TT
 Må sok
 Ső seri
 Må só BHOH
 Ho tén
 Ngéy sinh
 Giới tính
 Loại phư lục
 Trạng thái

 1
 ✓
 25052
 250522200674
 2520172125
 NGUYÈN THÁO LINH
 1994
 Nữ
 Phụ lục 7 - Giảy nghỉ huống BHOH
 Hồ sơ mội

🙆 Quay lại

- Lúc này thông tin đã được đẩy sang bên Cổng giám định bảo hiểm, cán bộ sẽ tiếp tục làm các công việc tiếp theo./.